# Endpoint Central 快速用户手册

(Endpoint Central 原名 Desktop Central)

ME产品部

本文档旨在帮助用户快速熟悉产品的使用方法。

# 目录

| 简介                  | 3  |
|---------------------|----|
| 系统安装                | 4  |
| 启动 Endpoint Central | 7  |
| 关闭 Endpoint Central | 9  |
| 登录 Endpoint Central | 10 |
| 添加计算机               | 10 |
| 1. 添加 Windows 计算机   | 11 |
| 2. 添加 Mac 计算机       | 12 |
| 3. 添加 Linux 计算机     | 12 |
| 配置管理                | 14 |
| 补丁管理                | 16 |
| 1. 客户机系统补丁扫描        | 16 |
| 2. 补丁审批             | 17 |
| 3. 补丁部署/卸载          |    |
| 4. 更新补丁数据库          | 19 |
| 软件部署                | 21 |
| 1. 添加软件包            | 21 |
| 2. 部署软件             | 23 |
| 资产管理                | 24 |
| 1. 资产扫描             | 24 |
| 2. 资产报表             | 25 |
| 3. 禁用软件             | 26 |
| 4. 禁止可执行文件          |    |
| 产品文档                |    |

# 简介

Endpoint Central 是一款基于 Web 的企业级服务器、桌面机及移动设备 管理软件,可对桌面机以及移动设备管理的整个生命周期提供完全的支持,提 供软件分发、补丁管理、资产管理、系统配置、远程控制、USB 外设管理、移 动设备及应用管理等功能模块,帮助 IT 管理员集中远程管理大量的 PC 和 iOS/Android/Windows 移动设备。同时它也可以与 ManageEngine IT 服务 管理系统 (ServiceDesk Plus)集成,实现流程化的管理,提升企业 IT 运维的 效率。

Endpoint Central 的特点:

- 功能丰富强大。
- 基于 Web 的用户界面。
- 超过 25 个预定义的配置。
- 统一集中管理企业网络内的海量计算机。
- 自动发现软硬件资产,建立完整的 IT 资产清单。
- 自动漏洞评估和补丁部署。
- 支持移动设备及应用管理,构建企业自有应用商店。
- 超过 90 个现成的 Active Directory 基础结构的报告。
- 能与 IT 服务管理系统无缝集成,完善 IT 运维体系。

### 系统安装

1. 访问以下链接下载安装包

https://www.manageengine.com/products/desktop-

central/download.html

注意:系统分为 32 位及 64 位,请在下载前,确认服务器操作系统信息。

服务器硬件要求:

| 管理的计算机数量       | 处理器                                                                           | 内存                            | 硬盘空间                                     |
|----------------|-------------------------------------------------------------------------------|-------------------------------|------------------------------------------|
| 250台计算机        | 单核处理器Intel P4 ~1.5 GHz                                                        | 1 GB                          | 2 GB*                                    |
| 251至500台计算机    | 单核处理器(Intel P4或Xeon 2.0 Ghz (Dual Core), 800+ Mhz<br>FSB, 4 MB缓存)             | 2 GB                          | 2 GB*                                    |
| 501至1000台计算机   | 单核处理器(Intel Xeon ~2.4 Ghz Dual Core, 800+ Mhz FSB,<br>4MB缓存)                  | 4 GB                          | 3 GB*                                    |
| 1001至3000台计算机  | 双核处理器(Intel Xeon ~2.0 Ghz Dual Core, 1000 Mhz FSB,4<br>MB缓存)                  | 4 GB                          | 5 GB*                                    |
| 3001至5000台计算机  | 双核处理器(Intel Xeon processors Quad-Core at 2 ~ 3 GHz,<br>1000+ MHz FSB, 4 MB缓存) | 6+ GB<br>@ 667<br>Mhz.<br>ECC | 20 GB (HDD speed @ 7200<br>~ 10,000 rpm) |
| 5001至10000台计算机 | 四核处理器(Intel Xeon processors Quad-Core at 2 ~ 3 GHz,<br>1000+ MHz FSB, 4 MB缓存) | 8+ GB<br>@ 667<br>Mhz.<br>ECC | 50 GB (HDD speed @ 7200<br>~ 10,000 rpm) |

- 在安装包下载完成后,用户可以手动双击安装包进入安装向导,根据 向导中的提示进行安装操作。
- 3. 选择安装路径:

| ManageEngine Desktop Central 10 安装程序               | $\times$ |
|----------------------------------------------------|----------|
| 选择目的地位置<br>选择安装程序在其中安装文件的文件夹。                      | 7        |
| 安装程序将在以下文件夹中安装 ManageEngine Desktop Central。       |          |
| 要安装到此文件夹,请单击"下一步"。要安装到其它文件夹,请单击"浏览",<br>然后选择其它文件夹。 |          |
| 目的地文件夹<br>C:\ManageEngine                          |          |
| InstallShield — < 上一步(B) 下一步(N) > 取消               | í        |

4. 选择访问端口号:

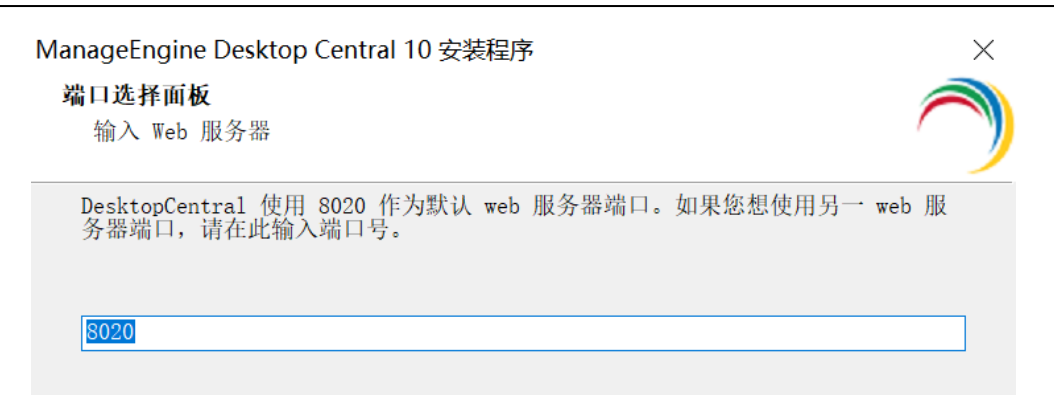

#### 5. 选择程序菜单文件夹。

| ManageEngine Desktop Central 10 安装程序                                                  | $\times$ |
|---------------------------------------------------------------------------------------|----------|
| 选择程序文件夹<br>请选择程序文件夹。                                                                  | )        |
| 安装程序会将程序图标添加到以下列示的"程序文件夹"中。您可以输入新的文件夹<br>名称,或从"现有文件夹"列表中选择一个。单击"下一步"以继续。<br>程序文件夹(P): | Ę        |
| ManageEngine Desktop Central<br>现有文件夹(X):                                             |          |
| Administrative Tools<br>AMD Settings<br>Avaya<br>Delbu                                | k        |
| FortiClient<br>Lenovo<br>Lenovo ThinkVantage Tools                                    |          |
| ManageEngine Desktop Central                                                          | ·        |
| <上一步( <u>B</u> ) 下一步( <u>N</u> ) > 取消                                                 |          |

6. 完成以上操作之后, Endpoint Central 开始安装。完成后显示:

ManageEngine Desktop Central 10 安装程序

| InstallShield Wizard 完成                                                                                                    |
|----------------------------------------------------------------------------------------------------|
| 安装程序已完成在计算机中安装 ManageEngine Desktop<br>Central。                                                                                        |
| <ul> <li>✓ 是的,启动 DesktopCentral</li> <li>Desktop Central 服务器将在您的默认 web 浏览器中启动。这可能需要几分钟。</li> <li>技术支持: mes@zohocorop.com.cn</li> </ul> |
| < 上一步(B) 完成 取消                                                                                                    |

7. 选择"是的,启动 Endpoint Central"即可自动启动该系统。点击 完成即可结束安装。

Endpoint Central 可以通过如下方式启动:

- 方式一:桌面图标启动:双击桌面上的 "Start ManageEngine EndpointCentral" 图标启动;
- 方式二: 服务启动: 打开 windows 的服务, 在服务列表中找到
   ManageEngine UEMS Server 服务, 打开其属性并点击 '启动';

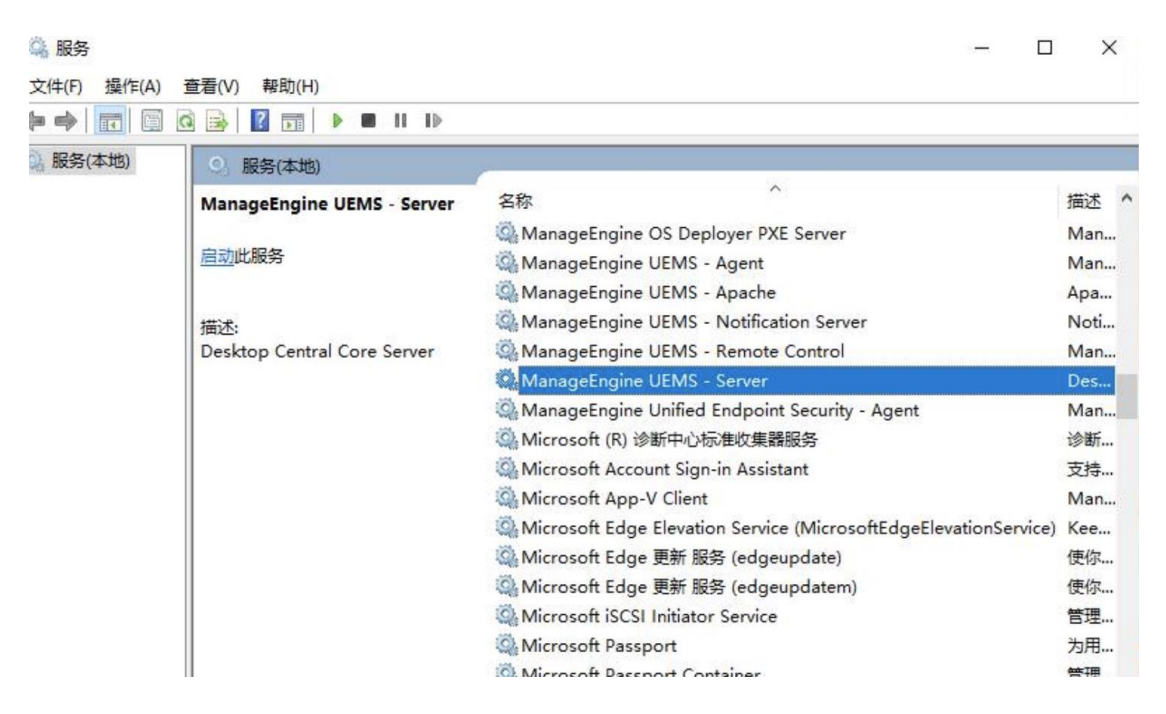

▶ 方式三:进入到 Endpoint Central 的安装根目录,进入 bin 文件夹,双

击" startDesktopCentral.bat" 或者通过命令提示符运

行"startDesktopCentral.bat",在弹出如下信息后完成启动:

C:\WINDOWS\system32\cmd.exe

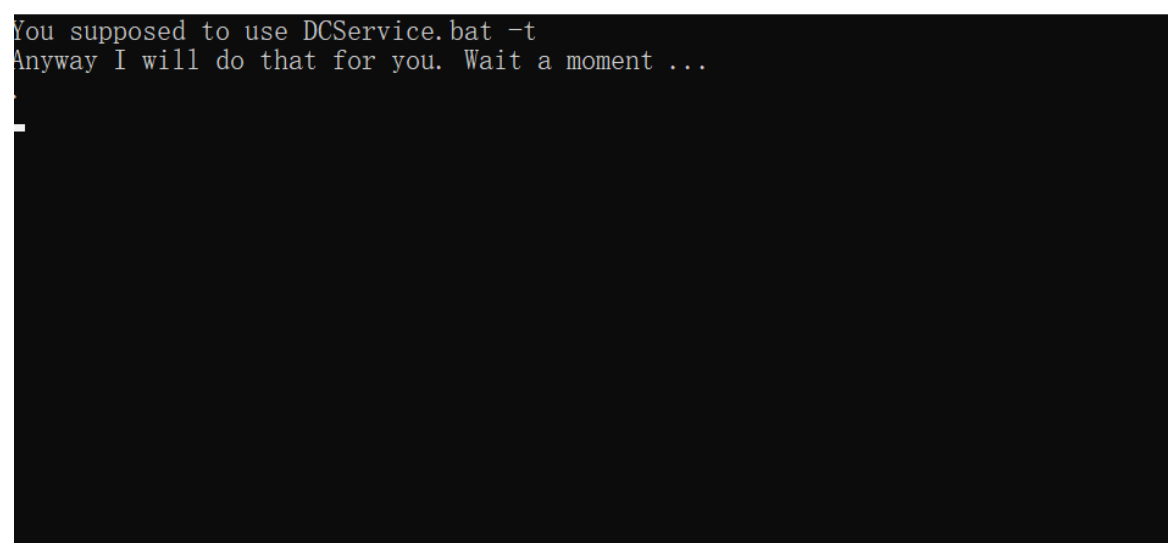

如果采用第三种方式启动,该命令窗口则保持当前状态,如果该窗口被关闭或者用户使用 ctrl+c 来中断操作,那么 Endpoint Central 会自动关闭。

**Endpoint Central** 

Endpoint Central 可以通过如下方式关闭:

方式一:右击系统托盘中的 Endpoint Central 图标,在弹出的选项中选择 "Stop Service"

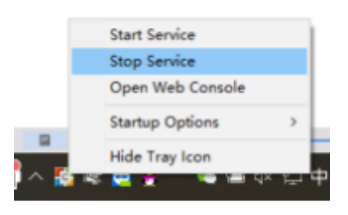

▶ 方式二:打开 windows 系统的服务列表,关闭 Endpoint Central 的服

| 务;          |                             |                                                                   |      |
|-------------|-----------------------------|-------------------------------------------------------------------|------|
| 🔐 服务        |                             | - 0                                                               | ×    |
| 文件(F) 操作(A) | 查看(V) 帮助(H)                 |                                                                   |      |
| Þ 🔶   💼   🛅 | ) 🗟 🗟   👔 🗊   🕨 🔳 II ID     |                                                                   |      |
| 。服务(本地)     | 9. 服务(本地)                   |                                                                   |      |
|             | ManageEngine UEMS - Server  | 名称                                                                | 描述 ^ |
|             |                             | AnageEngine OS Deployer PXE Server                                | Man  |
|             | <u>启动</u> 此服务               | AnageEngine UEMS - Agent                                          | Man  |
|             |                             | 🖏 ManageEngine UEMS - Apache                                      | Apa  |
|             | 描述:                         | ManageEngine UEMS - Notification Server                           | Noti |
|             | Desktop Central Core Server | 🖏 ManageEngine UEMS - Remote Control                              | Man  |
|             |                             | 🔯 ManageEngine UEMS - Server                                      | Des  |
|             |                             | 🎑 ManageEngine Unified Endpoint Security - Agent                  | Man  |
|             |                             | 🖏 Microsoft (R) 诊断中心标准收集器服务                                       | 诊断   |
|             |                             | 🖏 Microsoft Account Sign-in Assistant                             | 支持   |
|             |                             | 🖏 Microsoft App-V Client                                          | Man  |
|             |                             | Alicrosoft Edge Elevation Service (MicrosoftEdgeElevationService) | Kee  |
|             |                             | Microsoft Edge 更新 服务 (edgeupdate)                                 | 使你   |
|             |                             | 🖏 Microsoft Edge 更新 服务 (edgeupdatem)                              | 使你   |
|             |                             | Microsoft iSCSI Initiator Service                                 | 管理   |
|             |                             | 🖏 Microsoft Passport                                              | 为用   |
|             |                             | Microsoft Passport Container                                      | 普理   |

在启动完成后用户便可以访问客户端登录 Endpoint Central。 Endpoint Central 基于 B/S 架构开发,所以支持基于 WEB 页面的访问,所以 用户可以打开浏览器,在地址栏中输入:

#### http://server:port

来访问 Endpoint Central 的客户端,其中链接中的"server"是指 Endpoint Central 所安装的服务器的 DNS 名称或者 IP 地址,端口就是在安装的过程中 配置的 web 端口,比方说 Endpoint Central 服务器的 DNS 名称叫 DesktopCentralserver, IP 地址为 192.168.1.12,web 端口使用的是 8020, 那么我们可以通过访问

http://DesktopCentralserver:8020

或者

#### http://192.168.1.12:8020

来访问 Endpoint Central 的客户端。当然,如果用户在 Endpoint Central 服 务器上访问 Endpoint Central 的客户端,可以使用:

http://localhost:8020

来进行访问。系统默认账号为 admin/admin

首次登录后设置语言和时区等个性化配置。

## 添加计算机

Endpoint Central 系统通过代理的方式与客户机通信,将计算机添加入系统的时,客户机同时安装代理。

# 1. 添加 Windows 计算机

对 Windows 计算机安装代理有两种方式: 域/工作组推送和手动安装。

▶ 有 AD 域/工作组环境

管理员登录系统后,在页面导航中选择管理,打开管理范围,选择计算机,点击添加计算机,添加 AD 域/工作组,将域/工作组信息填写完成后,点 击选择计算机,将客户机添加入系统中,并安装代理。

| 主页 配置 补丁管理 软件部                                   | 響 资源清单 OS Deployment 移动管理 工具 报表 管理 支持                                                                                                    | Q 捜索                   | <b>&amp;</b> 4 |
|--------------------------------------------------|----------------------------------------------------------------------------------------------------|------------------------|----------------|
| 全局设置 ^ / / / / / / / / / / / / / / / / / /       | 管理范围<br>定义Desktop Central所管理的计算机,代理将会安装在每个被监的客户端计算机中。 了解更多                                                                                                    |                        |                |
| ▲ 自定义组 ● 选择域                                     | ▲ 告號 (1)                                                                                                    |                        |                |
| ● 换标                                             | New! Modern Management<br>You have 1 windows 10 systems in your network. Assign users to complete the enrollment process and experience the capabilities of modern mana | gement.                | ×              |
| □ 手机App                                          | 模览 计算机 远程办公室 IP范围 管理范围策略 设置                                                                                                    | ځ                      | 下载代理           |
| <ul> <li>▲ 目助服务门户网站设置</li> <li>▲ 凭证管理</li> </ul> | + 添加計算机 × 移動計算机 Limport → / 修改改正                                                                                                    | <b>督</b> 自定义计算         | 靳机明细?          |
| SoM论题                                            |                                                                                                    | 日 <b>9、18</b><br>登录的用户 |                |
| あ 管理范围                                           | ■ ■ DESKTOP-LHD3S30 FUYT 安装成功 十二月11,201804.09下午 10.0.322.W 安装代理成功 Local Office                                                                                          | fuyut                  |                |

▶ 无 AD 域/工作组环境

管理员登录系统后,在页面导航中选择管理,打开管理范围,选择计算机,点击下载代理,选择 Windows 本地代理 (或本地代理)。将下载的文件 拷贝到客户机,运行并安装。

成功安装代理后, Windows 计算机将列在 Endpoint Central Web 控制台的代理-计算机页面中。

| 概览              | 计算机            | 远程办公室  | IP范围                 | 管理范        | 围策略    | 设置           | ▲ 下载代理        |
|-----------------|----------------|--------|----------------------|------------|--------|--------------|---------------|
| +添加计算机 × 移除计算   | 算机 📝 修改凭证      |        |                      |            |        |              | ▶ 本地代理(LAN)   |
| 代理动作: 「早安装代理 「  | 2 卸载代理 移动到:    | 选择远程办公 | 室 * ? 过滤器            |            | V      | 全            | ▶ Windows本地代理 |
| □ 计算机名称 ▲       | 域名称            | 代理状态   | 上次联系时间               | 代理版本       | 备注     | 远程办公警        | ▶ Linux本地代理   |
| CLIENT_2        | ADVENTNET-CHIN | A 安装成功 | 14:24:25,2018.十一月.06 | 10.0.296.W | 安装代理成功 | Local Offi   | test          |
| DESKTOP-LHD3S   | 30 WORKGROUP   | 安装成功   | 10:18:44,2018.十一月.27 | 10.0.296.W | 安装代理成功 | Local Office | fuyut         |
| 🔲 💻 - localhost | linuxosgroup   | 安装成功   | 17:31:14,2018.十月.18  | 10.0.286.L | 安装代理成功 | Local Office | root          |
| UN-PORONBVLA    | ACK WORKGROUP  | 安装成功   | 14:16:40,2018.十一月.22 | 10.0.296.W | 安装代理成功 | Local Office | Administrator |

# 2. 添加 Mac 计算机

管理员登录系统后,在页面导航中选择管理,打开代理设置,选择 Mac 代理设置,选择域为默认组。打开管理范围,选择计算机,点击下载代理,选 择 Mac 本地代理,将安装包拷贝到客户机。

|    | 概览              | 计算机             | 远程办公室   | IP范围                  | 管理范围策略          | 设置                                      | き し 下载代理      |
|----|-----------------|-----------------|---------|-----------------------|-----------------|-----------------------------------------|---------------|
|    | +添加计算机 × 移除     | 计算机 🥒 修改凭证      |         |                       |                 |                                         | ▶ 本地代理(LAN)   |
| <. | 代理动作: 🛛 安装代理    | 2 🖓 卸载代理 🔰 移动到: | 选择远程办公室 | 室 ? 过滤器               | v               | <b>⇔</b>                                | ▶ Windows本地代理 |
|    | □ 计算机名称         | 城名称             | 代理状态    | 上次联系时间                | 代理版本 条注         | 二、一、二、二、二、二、二、二、二、二、二、二、二、二、二、二、二、二、二、二 | ▶ Mac本地代理     |
|    |                 |                 |         |                       |                 |                                         | ▶ Linux本地代理   |
|    |                 |                 | 中排成功 1  | 14:24:25,2018.十一月.08  | 10.0.296.00 安装代 | 理成功 Local Office                        | test          |
|    | DESKTOP-LH      | D3530 WORKGROUP | 女表成初 .  | 10:18:44,2018. — Д.27 | 10.0.296.00 安表代 |                                         | e luyut       |
|    | 🔲 💻 🛛 Iocalhost | linuxosgroup    | 安装成功    | 17:31:14,2018.十月.18   | 10.0.286.L 安装代  | 埋成切 Local Office                        | e root        |

以管理员身份登录计算机,并按照以下步骤操作:

1) 解压缩 zip 文件并找到 UEMS\_MacAgent.pkg 文件。

2) 双击以安装代理。

3) 按提示输入管理员密码。

成功安装代理后, Mac 计算机将列在 Endpoint Central Web 控制台的 代理-计算机页面中。

# 3. 添加 Linux 计算机

管理员登录系统后,在页面导航中选择管理,打开代理设置,选择 Linux 代理设置,选择域为默认组。打开管理范围,选择计算机,点击下载代 理,选择 Linux 本地代理,将安装包拷贝到客户机。

|   | 概览          | 计算机             | 远程办公室      | IP范围                 | 管理范围第        | <b>時略 设置</b>       | こ 下载代理                                           |
|---|-------------|-----------------|------------|----------------------|--------------|--------------------|--------------------------------------------------|
|   | +添加计算机 × 移  | 余计算机 / 修改凭证     |            |                      |              |                    | ▶ 本地代理(LAN)                                      |
| Ń | 代理动作: 早安装代码 | 理 🖓 卸载代理 🛛 移    | 动到:选择远程办公  | 室 🔻 ? 过滤器            | Ŧ            | 全                  | <ul> <li>Windows本地代理</li> <li>Mac本地代理</li> </ul> |
|   | □ 计算机名称 🔺   | 域名称             | 代理状态       | 上次联系时间               | 代理版本 备;      | 注 远程办公室            | ▶ Linux本地代理                                      |
|   | CLIENT_2    | ADVENTNET-      | CHINA 安装成功 | 14:24:25,2018.十一月.06 | 10.0.296.W 安 | 装代理成功 Local Offi   | test                                             |
|   | DESKTOP-LH  | HD3S3O WORKGROU | P 安装成功     | 10:18:44,2018.十一月.27 | 10.0.296.W 安 | 装代理成功 Local Office | e fuyut                                          |

Linux 代理可以手动安装在需要管理的计算机中。请按照以下步骤操作。

1) 以 root 用户身份转到终端。如果您不以 root 用户身份登录,请打开 终端并使用 sudo 命令执行下面提到的每个操作,并在出现提示时输入密码。

2) 进入代理解压的目录。

3) 以 root 用户身份执行命令 " chmod + x UEMS\_ LinuxAgent.bin " 。这将准备可执行文件以进行安装。

4) 使用"./ UEMS\_LinuxAgent.bin"运行安装程序。默认情况下,代理 将安装在"/usr/ local/desktopcentralagent"目录中。

5) 如果要更改代理的安装位置,请使用此命令"./UEMS LinuxAgent.bin -d < new location > "。

成功安装代理后, Linux 计算机将列在 Endpoint Central Web 控制台的代理-计算机页面中。

# 配置管理

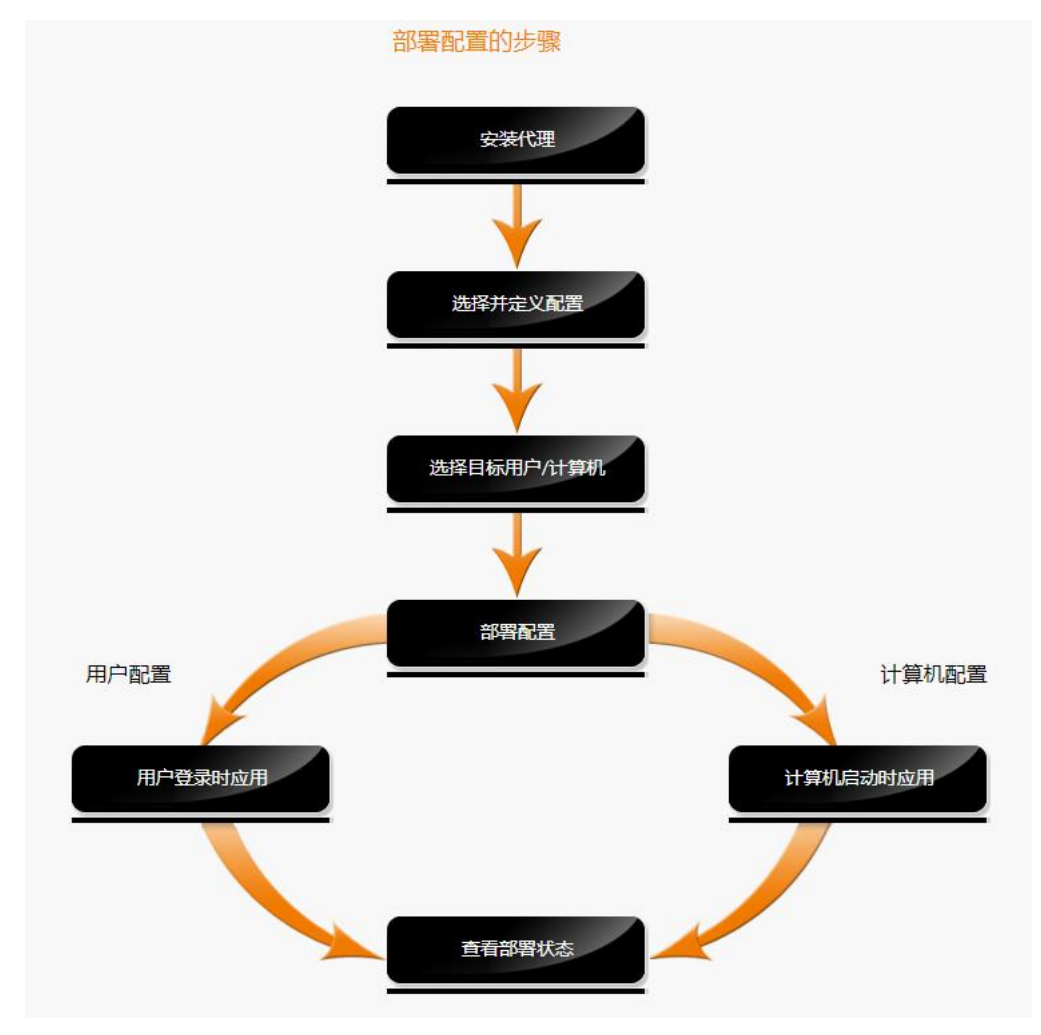

Endpoint Central 针对所管理的计算机有 40 多种预定义配置及 50 多种模板。

进入配置,选择配置,选择所需策略,填写信息。(以防火墙配置为例,如下图)

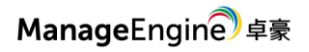

| 主页配置补丁管理                        | 软(    | 牛部署      | 资源             | 清单  OS Dep        | loyment 移动 | 管理       | 工具 报表 管理     | 支持     |           |        | Q 搜索       |
|---------------------------------|-------|----------|----------------|-------------------|------------|----------|--------------|--------|-----------|--------|------------|
| 添加配置                            | ^     | 添        | 加配置            | ł                 |            |          |              |        |           |        |            |
| <b>帶</b> 配置                     |       | 🛢 Win    | dows           |                   | 新周期时应用,计   | 算机配      | 置将在计算机启动或刷新履 | 剧期时应用。 |           |        |            |
| 自 模板                            |       | 🗯 Mac    |                |                   | Mac        |          | Linux        |        |           |        |            |
| ☞ 集合                            |       | ∆ Linu   | IX             | Certificate Distr | ibution    | -        | IP打印机        | n      | MS Office | 0      | MS Outlook |
| 查看                              | ^     |          |                | Outlook邮件配题       | 置文件        | •        | USB安全化       | (;     | WiFi      |        | 共享的网络打印机   |
| ■ 回收站                           |       |          | $\mathfrak{Q}$ | 告警                |            | Т        | 字体           | e      | 安全策略      | Ţ      | 安装/卸载软件    |
|                                 | "     |          | ⋺              | 安装/卸载补丁           |            | <b>_</b> | 常规           | 3      | 快捷方式      | \$     | 文件/文件夹操作   |
| ☆ 配置设置                          | ^     |          | 7              | 文件夹重定向            |            | 7        | 显示           | 96     | 服务        | 4      | 权限管理       |
| 🎬 脚本库                           |       |          |                | 法律公告              |            | 1.       | 注册表          | 3      | 浏览器       | 2000-7 | 消息框        |
| ★ 需要更多配置?                       |       |          | ŝ              | 环境变量              |            | ~        | 用户管理         | •      | 电源管理      |        | 组管理        |
| localhost-8021/template do?acti | onTof | منب-الد` | ul ist8rce     | 自定义脚本             |            | Ō        | 计划任务         | Ŋ      | 路径        | -      | 运行应用程序     |

# 选择防火墙配置,填写信息。

|                                                                                                    | 名称: firewall<br>[最多100个字符]                                                     | <sup>动腾达</sup> 配置名称           |                |          |    |
|----------------------------------------------------------------------------------------------------|--------------------------------------------------------------------------------|-------------------------------|----------------|----------|----|
| EDUU構     Vista及び上     Vista及び上     Windows XP     運生     証言     記言文件     充作     衣     ィ     夜     ィ | ti<br>InetiDue -                                                               | 入路 中<br>                      | 出路 3<br>瘤体型块 • | 策略区<br>+ |    |
| 成功)<br>+ 病痛和功利<br>和政治的1<br>和政治的1                                                                     | 超名                                                                             | <b>配置</b> 文件<br>设有配置规则        |                | 用法说明     | 动作 |
| と目标                                                                                                  | 目标1 远程办公室。                                                                     |                               |                |          |    |
|                                                                                                    | 13.加計<br>地<br>除外的<br>地                                                         | a Locatumee<br>算机基于 - 选择 - 选择 | A *            | 定义目标计算机  |    |
| (何歳)<br>○ 毎次自助的対策应用会へ就算<br>○ 在天牧的目标功量上重新学校应用点就量                                                      | 1981)<br>3<br>1999<br>1<br>1999<br>1<br>1997<br>1<br>1997<br>1997<br>1997<br>1 |                               | , x<br>,       | 定义目标计算机  |    |

# 补丁管理

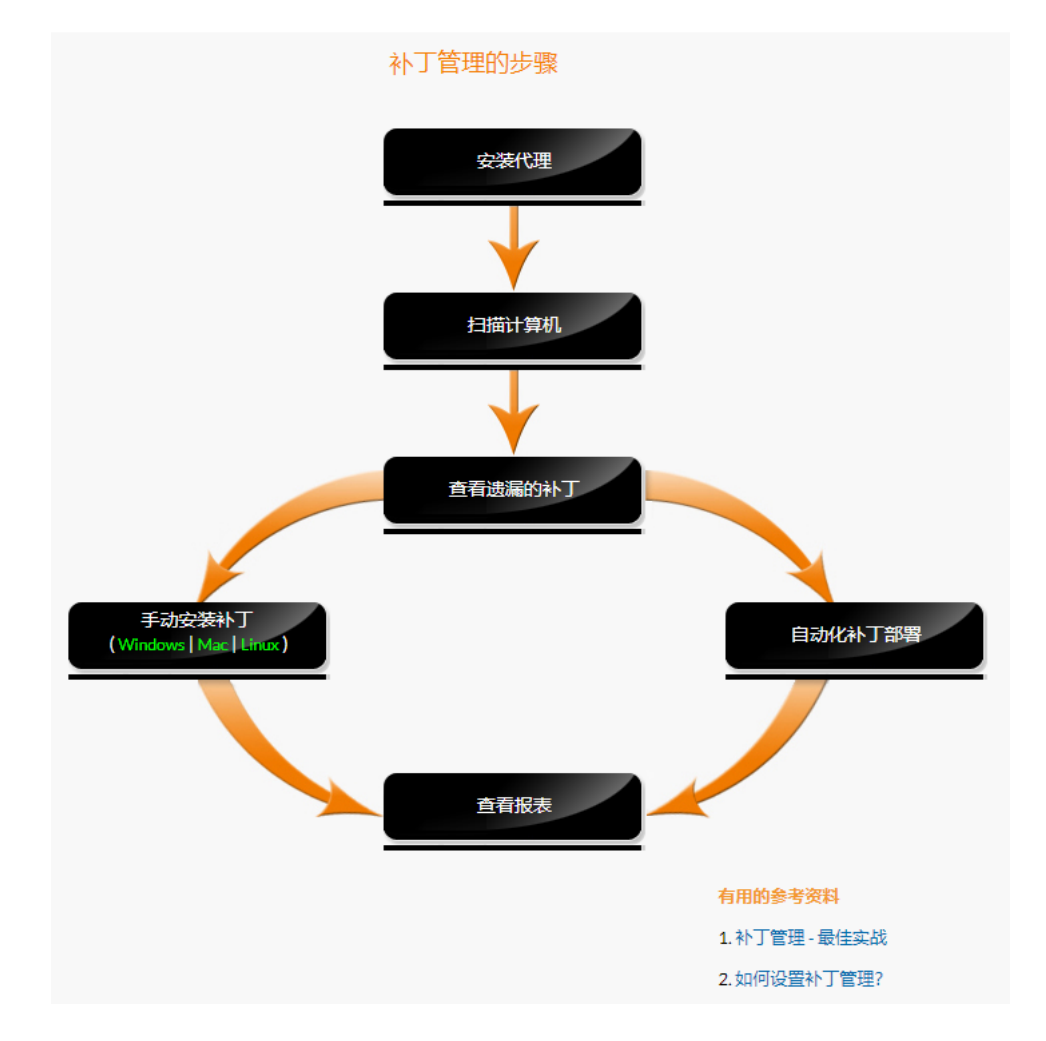

自动扫描和发现系统漏洞,连接系统漏洞补丁库,下载并安装补丁。有 效防止因各种系统漏洞而引发的攻击,保障企业网络安全。

# 1. 客户机系统补丁扫描

扫描方式有三种:

≻ 手动扫描:

进入补丁管理,打开系统,选择扫描系统,选择要扫描的计算机进行扫描。

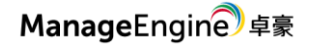

| 主页                    | 配置 补丁管理 软件部署 多                                          | 资源清单 OS Deployme | nt 移动管理   | 工具 报表 管理     | 支持           |                     |                      |                 |
|-----------------------|---------------------------------------------------------|------------------|-----------|--------------|--------------|---------------------|----------------------|-----------------|
| <b>À</b><br>Dashboard | 図 高危的系统(4)<br>印 有漏洞的系统(0)                               | 过滤器              | Ŧ         |              |              |                     |                      |                 |
| ■<br>补丁               | <ul> <li>望 健康的系統 (0)</li> <li>品 被管系统 (4)</li> </ul>     | 网络扫曲赋元           |           |              |              | 4                   |                      |                 |
| 系统                    | <ul> <li>♀ 扫描系统</li> <li>Ů Systems Requiring</li> </ul> |                  |           |              |              | 4<br>3<br>%<br>2    |                      |                 |
| Deployment            | Reboot<br>娿 系统健康性策略                                     |                  |           |              |              | 1<br>0<br>扫描8       | 动力扫描生物               | 专归摘 正本进行        |
| ∩∩<br>报表<br>✿         |                                                         | 8                |           |              |              | 2.002.000           | 状态                   |                 |
|                       |                                                         | 図扫描系统 図          | 3描全部      |              |              |                     | L-1945-7444          |                 |
| Update Now            |                                                         |                  | P-LHD353O | WORKGROUP    | 代理状态<br>安装成功 | 1U建版本<br>10.0.296.W |                      | ● 扫描已完成         |
|                       |                                                         | WIN-PO           | RONBVLACK |              | 安装成功         | 10.0.296.W          | 14:25:03,2018.十一月.22 | ⊘ 扫描已完成 ◎ 扫描已完成 |
|                       |                                                         |                  | ÷         | linuxosgroup | 安装成功         | 10.0.286.L          | 14:23:03,2018.十月.18  | ⊘ 扫描已完成         |

▶ 自动扫描:

自动扫描与补丁数据库同步计划同步执行,扫描在补丁数据库同步完成 后立即执行。(补丁数据库同步详见下文)

▶ 客户端自助扫描:

在客户机的代理图标中,右击弹出功能栏,选择 Scan,扫描并上传补丁 信息。

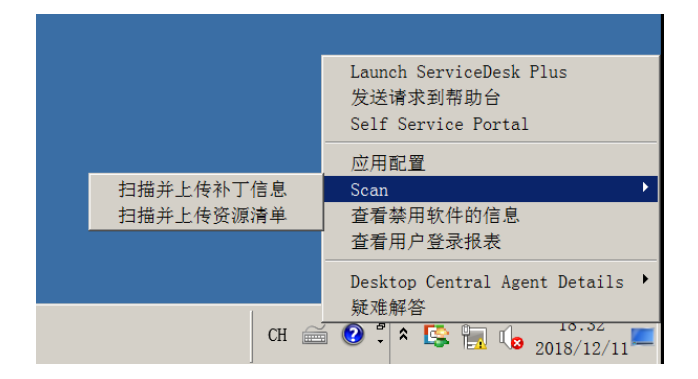

# 2. 补丁审批

在补丁修复后,导致操作系统、软件出现使用问题的情况很普遍。针对 这种情况,系统提供了补丁测试、审批的流程。

进入补丁管理,打开设置,选择测试和批准。可针对补丁设置自动化无 需测试、测试和批准。若选择测试和批准,根据批准部署工作流进行操作。

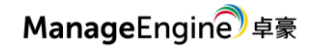

| 置  | 补丁管理         | 软件部署       | 资源清单 | 单 OS Deployment | 移动管理                     | 工具 报  | 長 管理  | 支持      |                         |           | ٥                    | 、搜索   | ٨     | ۶   |
|----|--------------|------------|------|-----------------|--------------------------|-------|-------|---------|-------------------------|-----------|----------------------|-------|-------|-----|
| Ē  | 忽略补丁         |            |      |                 |                          |       |       |         |                         |           | 🛯 点击这里查看如            | 何自定义自 | 司动批准补 | 卜丁? |
| 쎂  | 系统健康性争       | 6略         |      | 审批补丁            |                          |       |       |         |                         |           |                      |       |       |     |
| ~  | 测试和批准        |            |      |                 |                          | 审批补丁: | 测试和批准 | 修改      |                         |           |                      |       |       |     |
| 9  | 代理服务器的       | 的设置        |      |                 |                          |       | 您可以选择 | 创建一     | ↑测试组来测试该补丁,然后再          | 将其部署到所有的计 | 算机上。测试补丁可以手动批        | 准当然您t | boj   |     |
| 09 | 补丁更新计划       | 9          |      |                 |                          |       | 以选择目动 | 化抗化     | 了胜史多                    |           |                      |       |       |     |
| Ø) | Red Hat Linu | x Settings |      |                 |                          |       |       |         |                         |           |                      |       |       |     |
| Î  | 清除设置         |            | N.   | 批准部署工作流         | <b>审批模</b> 近<br>自动/手动测试和 | 式     |       |         | 测式补丁<br>< x >天之后审批测试补丁/ |           | 准备部署<br>在随后的APD任务问获取 |       | 0     |     |
|    |              |            |      | 所有缺失的补<br>丁     |                          |       | 创建测试  | 式组<br>且 | 自动审批测试补丁                | 开始部署      |                      | 部署    | 开始    |     |

# 3. 补丁部署/卸载

补丁部署分为两种方式:手动部署和自动化补丁部署

▶ 手动部署/卸载

部署/卸载分为根据补丁和计算机下发两种方式。

根据补丁下发/卸载:选择补丁,查找指定补丁,选择安装补丁,填写相 关配置信息进行部署。

| 名称和 | 描述                   |                                                    |                                                          |                                                                 |                                   |                                           |       |
|-----|----------------------|----------------------------------------------------|----------------------------------------------------------|-----------------------------------------------------------------|-----------------------------------|-------------------------------------------|-------|
|     |                      |                                                    | 名称: MyConfiguration55 ;<br>[最多100个字符]                    | 泰加描述                                                            |                                   |                                           |       |
| 安装补 | Т                    |                                                    |                                                          |                                                                 |                                   |                                           |       |
|     | 补丁列表                 | +3+11T                                             |                                                          |                                                                 |                                   |                                           |       |
|     | 3941 FS4ESM<br>25TTD | :: " 艾夫怀 」 《 ##### 」                               | 田白                                                       |                                                                 | 审批评本                              | ********                                  | 法漏的系统 |
|     | 308441               | GoogleChromeStandaloneEnterprise 70.0.3538.110 msi | 三口                                                       |                                                                 | 未批准                               | Third Party Update                        | 1     |
|     |                      |                                                    | 1.76                                                     | 法的再次的批开                                                         |                                   |                                           |       |
|     | 计划设置                 | [可透]                                               | ◎在指定时间之后安装<br>◎请不要在以下设置的时间                               | 司之后应用该配置                                                        |                                   |                                           |       |
|     | HINE OUNC            |                                                    |                                                          |                                                                 |                                   |                                           |       |
|     |                      |                                                    | 应用部署策略: Dealey amy time at thing                         | 查看明细 创建/修改策略                                                    |                                   |                                           |       |
|     |                      | I                                                  | 都審策略: × 如有补丁下载失败也不中断部<br>Note: If the failed patches are | Successfully redownloaded, they wil                             | ll be installed in the subsequent | refresh cycle (within deployment window). |       |
| 定义目 | 际                    |                                                    |                                                          |                                                                 |                                   |                                           |       |
|     |                      |                                                    | 目标1                                                      | 近程が公室 Local Office<br>过逝计算机基于<br>计重机 DESKTOP-L<br>酸外的目标<br>技 透得 | HD3S30                            | R                                         |       |
| 执行设 | 置: [可选               | 0                                                  |                                                          |                                                                 |                                   |                                           |       |
|     |                      | 在失败的目标对象上重新尝试应用读配置<br>重                            | 武忠次数 9 - 次, 其中:<br>4 - 次在启动时重试<br>4 - 次在刷新时重试            |                                                                 |                                   |                                           |       |
|     | • )                  | <b>宮用通知</b>                                        | 唐用這                                                      | o选项,将会按照指定频率自动发送                                                | a0/牛通知                            |                                           |       |
|     |                      |                                                    |                                                          | 部署 立即部署                                                         | Save As - 取消                      |                                           |       |
|     |                      |                                                    |                                                          |                                                                 |                                   |                                           |       |

根据系统部署/卸载:选择系统,查找指定系统,选择部署补丁,填写相 关配置信息进行部署。

▶ 自动化补丁部署

进入 Deployment,打开自动化补丁部署,选择 Automate Task,按照步骤填写信息。

|                             | 微软更新                                                                                             |  |
|-----------------------------|--------------------------------------------------------------------------------------------------|--|
| 选择应用                        | 更新和严重性 安全更新 [ Critical ] 汇总                                                                      |  |
| £02                         | 应用 Patch All Applications ▼ All the applications based on the specified severity will be patched |  |
| Choose Deployment<br>Policy | Third Party Updates                                                                              |  |
| Ţ,                          | 更新和严重性 Select Updates and Severities                                                             |  |
| 定义目标                        | Anti-virus Updates                                                                               |  |
| R                           |                                                                                                  |  |

## 配置部署后,进入 Deployment, 查看执行情况。

| 主页               | 配置 补丁管理 软件部署                          | 资源清单 | ≇ OSI    | Deployn      | nent 移动管理 | ■ 工具 报表          | 管理  | 支持                             |       | Q 搜索 🧍 🦸                                            |
|------------------|---------------------------------------|------|----------|--------------|-----------|------------------|-----|--------------------------------|-------|-----------------------------------------------------|
| <b>a</b> shboard | <ul> <li>Manual Deployment</li> </ul> | ¥    | 「配置      |              | - 22      |                  |     |                                |       |                                                     |
| _                | ☑ 测试和批准                               | N    | лусопп   | guratic      | 0133      |                  |     |                                |       |                                                     |
| 日本               | 自动化补丁部署                               | 1    | 修改▼      | 暂停           | 移动到回收站    | Save As Template | 复制▼ |                                |       |                                                     |
| _                | 🕅 禁用自动更新                              |      | 概览       |              | 配置明细      | 执行状态             | Dov | vnload Failed Dependency Packa | ges   | *This configuration is applicable only for computer |
| 「二」系統            | 😡 部署模板                                |      | 80 PB 08 | ŝ            |           |                  |     |                                | 抽法制   | 2大 细心                                               |
|                  | ■ 回收站                                 |      | 配重明      | sm           |           |                  |     |                                | 10111 | (453 - 155,52)                                      |
| <u>⊊</u> ∂       |                                       |      | 省称:      |              | MyConf    | iguration33 🖌    |     |                                |       |                                                     |
| Deployment       |                                       |      | 描述:      |              | - /       |                  |     |                                |       | 状态:成功                                               |
|                  |                                       |      | 类别:      |              | 13 安装     | Linux补丁          |     |                                |       | 目标数:1                                               |
| iíí<br>₽₽≢       |                                       |      | 当前状态     | 态:           | ✓ 已执;     | 行                |     |                                |       |                                                     |
| 恨表               |                                       | 1    | 平台:      |              | ∆ Linux   | ¢                |     |                                |       | 1                                                   |
| ø                |                                       |      | 类型:      |              | 🖵 计算      | 矾                |     |                                |       |                                                     |
| 设置               |                                       |      | 创建时间     | 间:           | 10:23:14  | 4,2018.十月.17     |     |                                |       |                                                     |
| ~                |                                       |      | 创建用      | Þ:           | admin     |                  |     |                                |       |                                                     |
| Update Now       |                                       |      | 修改时间     | 间:           | 10:23:14  | 4,2018.十月.17     |     |                                |       |                                                     |
|                  |                                       |      | 修改者      | :            | admin     |                  |     |                                |       | <b>_</b>                                            |
|                  |                                       |      | 启用通      | ж <b>П</b> : | 否         |                  |     |                                |       |                                                     |

# 4. 更新补丁数据库

更新补丁数据库有两种方式:手动更新和计划更新。

▶ 手动更新:

进入补丁管理,打开 Update Now,选择 Update Now,显示成功即更新完成。

计划更新:

进入补丁管理,打开设置,选择补丁更新计划,填写信息。

| 主页              | 配置 补丁管理 软件部署 多         | 资源清单 | OS Deployment | 移动管理         | 工具             | 报表 1        | 意理 支持                         |                  |                    |                                |
|-----------------|------------------------|------|---------------|--------------|----------------|-------------|-------------------------------|------------------|--------------------|--------------------------------|
| A Dashboard     | 嘭 忽略补丁                 | j.   | 電洞更新          |              |                |             |                               |                  |                    |                                |
| 日本              | ☑ 系统健康性策略 ☑ 测试和批准      |      | 选择您想要管        | 朝期的补丁学       | 鲤              |             |                               |                  |                    |                                |
|                 | 代理服务器的设置               |      | Windows       |              | Microsoft      | Patches     | 第三方补丁                         |                  |                    |                                |
| 系统              | 小丁更新计划                 |      |               |              | A              |             |                               |                  |                    |                                |
|                 | Red Hat Linux Settings |      | мас           |              | Appletr        | 第三/         | 146                           |                  |                    |                                |
| Deployment      | ■ 清除设置                 |      | Linux         |              | Linux补丁        | 第三方         | 丁447                          |                  |                    |                                |
| <b>价值</b><br>报表 |                        | 8    | 补丁数据库更        | 航计划          |                |             |                               |                  |                    |                                |
| <b>₽</b><br>2≣  |                        |      | - ☑ 启用:       | 北            |                |             |                               |                  |                    |                                |
| 3               |                        |      | 开始于           |              |                | :           | 13:29                         |                  | [24小时格式]           | 服务器的当前时间: 11/28/2018, 10:56:19 |
| Update Now      |                        |      |               |              |                |             | 计划基于"Desktop Centra           | 17服务器时间执行        |                    |                                |
|                 |                        |      | 邮件地           | 斑            |                | :           |                               |                  |                    |                                |
|                 |                        |      |               |              |                |             |                               |                  |                    |                                |
|                 |                        |      |               |              |                |             | (名人物計傳用语言公傳)                  | ĥ                |                    |                                |
|                 |                        |      | 注意:1          | Patch scan w | ill be initiat | ed in the n | ext agent refresh cycle after | Patch Database s | ync is successful. |                                |
|                 |                        |      |               |              |                |             |                               |                  | 保存取消               |                                |

## 软件部署

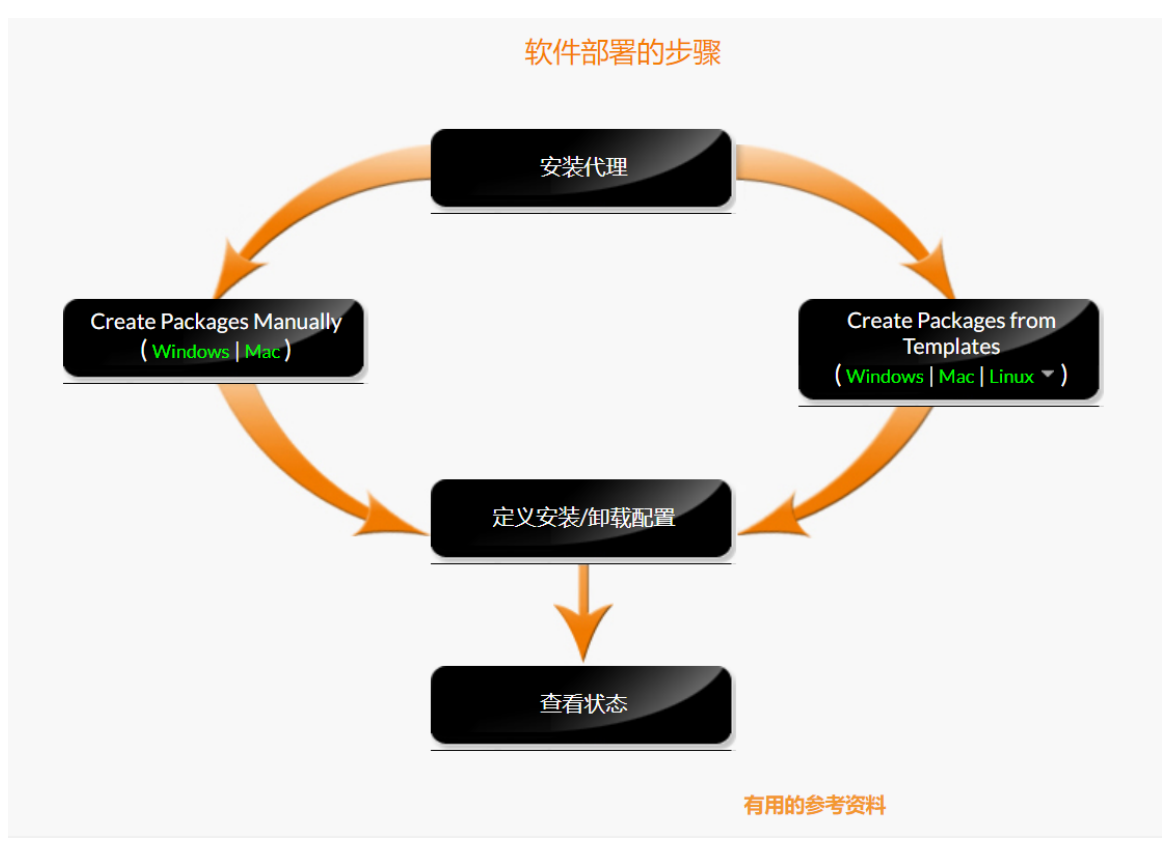

从系统中央控制台,通过远程的方式,为服务器和 PC 机部署软件。支持批量作业功能,缩短软件部署周期。

# 1. 添加软件包

a) 设置软件存储库

软件存储库分为两种形式:网络共享和 HTTP 库。HTTP 库的存放位置为服务器。

进入软件部署,打开软件存储库,选择存储方式及路径。

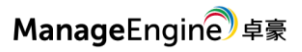

| 主页 配置 补丁管理   | 软    | 牛部署  | 资源清单    | OS Deployment               | 移动管理                   | 工具           | 报表           | 管理               | 支持                                                                           |
|--------------|------|------|---------|-----------------------------|------------------------|--------------|--------------|------------------|------------------------------------------------------------------------------|
| 创建包          | ^    | 配置   | 置一个网络共享 | 或更改通过HTTP上                  | 传的软件包的                 | 存储位置         |              |                  |                                                                              |
| ■ 软件包        |      |      | 网络共享    | H.                          | TTP库                   |              |              |                  |                                                                              |
| 皀 模板         |      | đ    | 记置一个公共的 | 网络共享,将需要的                   | 的程序文件放置                | 在这个共         | 享位置,         | 并使所有             | 有管理的计算机都可以访问到这个位置,                                                           |
| 部署           | ^    | Ē    | 记置网络共享  |                             |                        |              |              |                  |                                                                              |
| ☞ 安装/卸载软件    | *    |      | 创建类     | 型:                          | 个网络共享                  | ) 选持         | <b>₽</b> _^存 | 在的共享             | E                                                                            |
| ● 查看配置       |      |      | 网络共同    | 拿: C:\Desk                  | topCentral\Sof         | twareRep     | ository      |                  |                                                                              |
| ■ 回收站        |      |      |         | [示例: C:                     | \DesktopCent           | ral\Exam     | oleShare     | 1                |                                                                              |
| 🌡 自助服务门户     |      |      | 选择这个共1  | 个选项将会在Deskto<br>享将具有"读和执行"和 | p Central服务<br>口权限;反之, | 器安装的<br>读和执行 | 计算机自动权限将见    | 动创建              | 一个网络共享,如果没有为访问这个共享设置凭证,那么所有人都对<br>设置的用户提供。在添加数据包到Desktop Central中之前,您需要将     |
| N/1.698      | 12.5 | 8    | 软件的     | 安装文件复制到这个                   | 位置。                    |              |              |                  |                                                                              |
| 设置           | ^    | -10- | 一回 使    | 用凭证访问共享                     |                        |              |              |                  |                                                                              |
| ■ 软件储存库      |      |      | 需要      | 凭证来访问多个域/二                  | C作组之间的共                | 享,即便         | 共享访问         | 可权限指派            | 定给的是同一域/工作组的用户。                                                              |
| ♥ 代理服务器的设置   |      |      |         |                             |                        |              |              |                  |                                                                              |
| 部署模板         |      |      | 用户      | 名称:                         | · I want to sho th     |              | 1 America    |                  |                                                                              |
| 🚨 自助服务门户网站设置 | ł    |      |         | 注意:                         | 1. 如果共享位<br>2. 如果共享位   | 于一台域于一台工     | 计算机上作组计算     | に, 需要在<br>「机上, 右 | 王用户名前加上域名(如:ZohoCorp\Administrator)。<br>王用户名前加上机器的名称(如:MachineName\DCAdmin)。 |
|              |      |      | 密码:     |                             |                        |              |              |                  |                                                                              |
| 同步应用明细       |      |      |         |                             |                        |              |              |                  |                                                                              |

- b) 添加软件包
- ▶ 手动添加

## 进入软件部署, 打开软件包, 选择添加软件包, 填写信息。

| 输入程序包明细              |     |                                          |
|----------------------|-----|------------------------------------------|
|                      |     |                                          |
| Package Name*        | ; w | VinRAR ×                                 |
| 数据包类型                | : 0 | MSI/MSP   MSIEXEC/EXE/ISS/Command        |
| 许可类型"                | :   | 非商业的                                     |
| 选择路径类型               | : 0 | From Shared Folder 🛞 From Local Computer |
|                      |     | 添加文件来上传(Max 5 GB)                        |
|                      |     | 1. winranexe X                           |
|                      |     | + 添加文件                                   |
|                      | [.: | z, zip. gzip. bzip2和tar文件格会自动获取]         |
|                      | 言語の | 7.94                                     |
| 安装                   | 同级以 | VE                                       |
| Installation Details |     | 包含开关/参数的安装命令                             |
| ▶ 预部署活动              |     | + winrar.exe /S 软件静默安装命令                 |
| ▶ 部署后活动              |     | + [Ø]: googletalk-setup.exe/S]           |

▶ 模板方式

进入软件部署,打开模板,选择软件,创建软件包。

#### ManageEngine 卓豪

#### Endpoint Central

| 主页 配置 补丁管理                                 | 1 软件音 | 踏 资源清单 OS Deployment 移动管理                                                                                                    | 工具 报表 管理    | 支持    |                       |                                   | Q捜索 🧍 🗲               |
|--------------------------------------------|-------|----------------------------------------------------------------------------------------------------|-------------|-------|-----------------------|-----------------------------------|-----------------------|
| 创建包<br><b>鸀</b> 软件包                        | ^     | Recently updated Templat                                                                                                    | es ? 61     | U     | Manually<br>created u | update the Pack<br>sing templates | ages 0                |
| ■ 模板                                       |       |                                                                                                    |             |       |                       |                                   |                       |
| 部署                                         | ^     | We have been as the second second |             |       |                       | Notificat                         | on Settings   置添加您的应用 |
| 🕞 安装/卸载软件                                  | *     | +创建软件包 过滤条件: 状态                                                                                                    | ▼ 时间段       | ~     | 操作系统                  | Ŧ                                 | 全部: 4366   🭳 🔳        |
| ● 查看配置                                     |       | □ 应用程序                                                                                                    | 供应商         | 下载大小  | 添加的时间 👻 状态            | 类型 动作                             | 操作系统 许可类型             |
| ■ 回收站                                      |       | <ul> <li>KakaoTalk (2.7.4.1975)</li> </ul>                                                                                                    | Kakao Corp. | 37 MB | 十一月 27, 还未开<br>2018 始 | 自动 创建软件<br>包                      | Windows 非商业的          |
| ▲ 自助服务门户                                   | ~     | Adobe Flash Player 31 ActiveX (31.0.0.153)                                                                                                    | Adobe       | 19 MB | 十一月 27, 还未开<br>2018 始 | 自动创建软件包                           | ♥Windows 非商业的         |
| ■ 软件储存库                                    |       | Adobe Flash Player 31 PPAPI 31.0.0.153                                                                                                    | Adobe       | 20 MB | 十一月 27, 还未开<br>2018 始 | 自动创建软件包                           | ₩Windows 非商业的         |
| <ul> <li>代理服务器的设置</li> <li>部署模板</li> </ul> |       | Adobe Flash Player 31 NPAPI (31.0.0.153)                                                                                                    | Adobe       | 20 MB | 十—月 27, 还未开<br>2018 始 | 自动创建软件包                           | ♥Windows 非商业的 💽       |

# 2. 部署软件

进入软件包,选择软件,选择安装/卸载软件,填写配置信息,部署。

### 资产管理

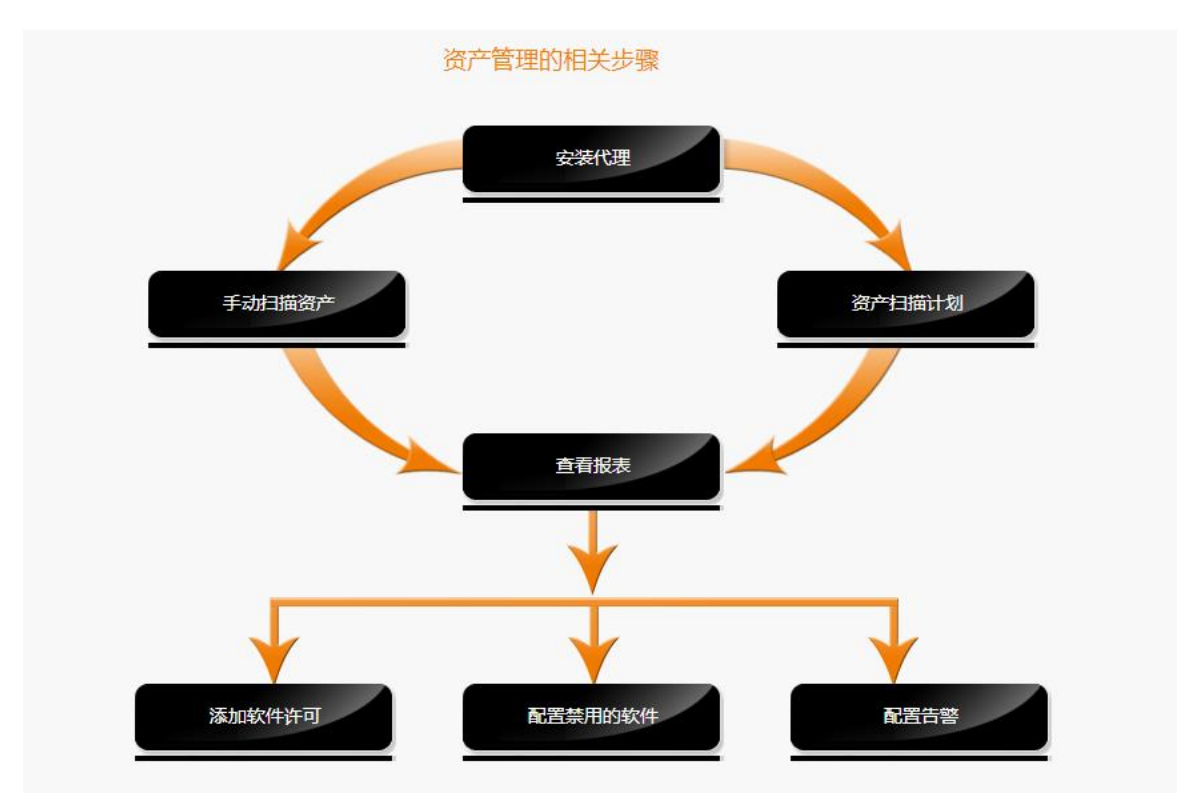

自动发现软硬件资产,建立完整的 IT 资产清单。通过定期扫描网络和实时 告警,监测资产的变动、使用频率等。灵活个性化的资产报表,清晰呈现企业 的资产信息。

# 1. 资产扫描

资产管理的扫描主要基于两种方式:手动扫描和计划扫描。

▶ 手动扫描:

进入资源清单,打开扫描系统,选择计算机进行扫描。

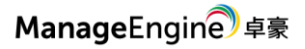

| 主页配置一补丁      | 管理 - 节 | 件部署 | 響 资源清单                   | OS Deploym    | new<br>ent 移动管理 | 工具 报表     | 長 管理 | 支持             |    |                 |   |      | Q捜    | k /  | <b>)</b> , <i>4</i> |
|--------------|--------|-----|--------------------------|---------------|-----------------|-----------|------|----------------|----|-----------------|---|------|-------|------|---------------------|
| 查看           | ^      | 扫   | 日描系统                     |               |                 |           |      |                |    |                 |   |      |       |      |                     |
| 🖵 计算机        |        |     | 下次计划扫描执                  | 衍时间:19-09-15  | 5 12:00:00 [编辑] |           |      |                |    |                 |   |      |       |      |                     |
| 言 硬件         |        |     | Q 扫描系统                   | 回 扫描全部        | 过滤条件 进          | 择城        | *    | - 选择组          | *  | 选择状态            | * |      | 全部:6  | Q, I | ≣ ≛                 |
| 🕲 软件         |        | (   | <ul> <li>计算机;</li> </ul> | 名称            |                 | 域         | 上    | 成功扫描           | 上  | 欠扫描 ▼           | ž | 描状态  | 备     | ŧ    |                     |
| ① 告警         |        |     |                          | DESKTOP-P4US2 | 00              | WORKGROUP | 18   | 11-28 18:39:01 | 18 | -11-28 18:39:01 |   | ⊘成功  | 扫     | 記完成  |                     |
| 💽 资源清单报表     | *      |     | 🔲 💻 • Z                  | hcn-itsm      |                 | WORKGROUP | 18   | 11-13 04:44:52 | 18 | -11-13 04:44:52 |   | 🕏 成功 | 扫     | 記完成  |                     |
|              |        |     | 🔲 📮 - Z                  | HCN-DC        |                 | zhcn      | 18   | 10-11 18:08:27 | 18 | -10-11 18:08:27 |   | 2 成功 | 扫     | 記完成  |                     |
| 应用控制         | ^      |     | 📃 💻 • Z                  | HCNOP         |                 | zhcn      | 18   | 09-16 13:12:45 | 18 | -09-16 13:12:45 |   | 🕏 成功 | 扫     | 記完成  |                     |
| 😡 禁用软件       |        |     | 🔲 📮 - Z                  | OHO-AD        |                 | zhcn      | 18   | 09-16 13:04:52 | 18 | -09-16 13:04:52 |   | 2 成功 | 扫     | 記完成  |                     |
| 🖶 可执行块       |        | 1   | 🔲 📃 🖷 🖌 Y                | /AN2003       |                 | adventnet | 18   | 08-23 22:07:07 | 18 | -08-23 22:07:07 |   | ⊘成功  | 扫     | 記完成  |                     |
| -14c (20.99) |        |     |                          |               |                 |           |      |                |    |                 |   |      | 1-6/6 | 25   | • •                 |
| ♀ 扫描系统       | ~      | 忖   | 快速链接                     |               |                 |           |      |                |    |                 |   |      |       |      | ▼隐藏                 |

#### ▶ 计划扫描:

配置计划

# 进入资源清单,打开扫描计划,启用计划,填写计划信息。

| <ul> <li>◎ 自用计划</li> <li>周期 : ● 每日 ● 每周 ● 每月 ■ ■ ● 每月 ■ ■ ■ ■ ■ ■ ■ ■ ■ ■ ■ ■ ■ ■ ■ ■ ■ ■</li></ul>                                                                                                    | <ul> <li>✓ 启用计划</li> <li>周期 : (1)</li> <li>开始于* : (1)</li> <li>执行这个计划于 : (1)</li> <li>重复 : (1)</li> </ul> | <ul> <li>● 每日 ● 每周</li> <li>12:00</li> <li>计划基于"Desktop Cer</li> <li>● 第三步</li> </ul> | ● 每月<br>htral"服务器时间排<br>       | [24小时格式]<br>执行<br>●日期 01×              | BGS | 务器的当前时间: Na            | N/NaN/NaN, NaN:NaN |
|----------------------------------------------------------------------------------------------------|----------------------------------------------------------------------------------------------------|---------------------------------------------------------------------------------------|--------------------------------|----------------------------------------|-----|------------------------|--------------------|
| 周期       :       ●毎日 ●毎周 ●毎月       服务器的当前时间: NaN/NaN/NaN, NaN:NaN:NaN:NaN:NaN:NaN:NaN:NaN:NaN:NaN                                                                                                    | 周期     :     ()       开始于*     :       执行这个计划于     :       重复     :                                       | <ul> <li>● 毎日 ● 毎周</li> <li>12:00</li> <li>计划基于"Desktop Cer</li> <li>● 第三歩</li> </ul> | ● 每月<br>htral"服务器时间排<br>]星期日 ▼ | [24小时格式]<br>执行<br>● 日期 01×             | 服会  | <del>务器的当前时间:</del> Na | N/NaN/NaN, NaN:NaN |
| 开始于・       :       12:00 [24小时格式]         计划基于"Desktop Central"服务器时间执行         执行这个计划于       :       ● 第三步       星期日 ● 日期 01 ●         重复       :       一月 二月 三月 四月 五月 六月<br>七月 八月 九月 十月 十一月 十二月         邮件地址       ::       ::       ::              | 开始于* :<br>执行这个计划于 :<br>重复 :                                                                               | 12:00<br>计划基于"Desktop Cer<br>● 第三步                                                    | ntral"服务器时间排<br>星期日 💌          | [24小时格式]<br>执行<br>● 日期 01 <del>*</del> |     |                        |                    |
| 执行这个计划于       :       ● 第三步       星期日 •       ● 日期 01 •         重复       :       一月 二月 三月 四月 五月 六月<br>七月 八月 十月 +日 + 一月 +二月         邮件地址       :       :       :                                                                                       | 执行这个计划于 :<br>重复 :                                                                                         | 计划基于"Desktop Cer<br>第三步                                                               | ntral"服务器时间排<br>星期日 🔹          | 助行<br>● 日期 01-                         |     |                        |                    |
| 执行这个计划于       :       ● 第三步       星期日 ▼       ● 日期       01 ▼         重复       :       一月       二月       三月       四月       五月       六月         七月       八月       九月       十月       十一月       十二月         邮件地址       :       :       :       :       : | 执行这个计划于 : (<br>重复 :                                                                                       | ◉ 第三步                                                                                 | 星期日 👻                          | ◎日期 01-                                |     |                        |                    |
| 重复     一月     二月     三月     四月     五月     六月       七月     八月     九月     十月     十一月     十二月       邮件地址     :     :     ::::::::::::::::::::::::::::::::::::                                                                                            | 重复:                                                                                                    |                                                                                       |                                |                                        |     |                        |                    |
| 七月     八月     九月     十月     十二月       邮件地址     :     :     :     :     :                                                                                                    | -                                                                                                    | 一月二月三月                                                                                | 四月 五月                          | 月六月                                    |     |                        |                    |
| 邮件地址 :                                                                                                    |                                                                                                    | 七月八月九月                                                                                | 1 十月 十一                        | -月 十二月                                 |     |                        |                    |
|                                                                                                    | 邮件地址 :                                                                                                    |                                                                                       |                                |                                        |     |                        |                    |

# 2. 资产报表

系统扫描完成后,可看到扫描计算机的详细信息,包括软件、硬件、系统信息等。

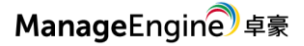

| 概览 系统                                             | 硬件 软件 文件信息 安全 USB审计                                                             | 历史         | 动作声                                                              |
|---------------------------------------------------|---------------------------------------------------------------------------------|------------|------------------------------------------------------------------|
| 计算机名称 : ZHCN-DC<br>域名称 : zhcn<br>主拥有者 : Windows用F | 5                                                                               |            |                                                                  |
| 资产概览                                              |                                                                                 | 操作系统概览     |                                                                  |
| 硬件总数                                              | : 29                                                                            | 操作系统       | : Windows Server 2008 R2 Enterprise Edition (x64) Service Pack 1 |
| 软件总数                                              | : 34                                                                            | 操作系统版本     | : Windows Server 2008 R2 SP1 (x64)                               |
| 商用软件                                              | : 15                                                                            | 已注册到       | : Windows 用户                                                     |
| 非商用软件                                             | : 0                                                                             | 产品ID       | : 00486-OEM-8400691-20006                                        |
| 被禁用的软件                                            | : 0                                                                             | 操作系统CD key | : BKCJJ-J6G9Y-4P7YF-8D4J7-7TCWD                                  |
| 硬件概览                                              |                                                                                 |            |                                                                  |
| 设备生产厂家                                            | : VMware, Inc.                                                                  | 磁盘使用情况     |                                                                  |
| 设备模型                                              | : VMware Virtual Platform                                                       |            |                                                                  |
| 设备类型                                              | : Others                                                                        |            | 14                                                               |
| 处理器(2)                                            | Intel(R) Xeon(R) CPU E5420 @ 2.50GHz, Intel(R) Xeon(R) CPU E5420 @<br>: 2.50GHz |            | <ul> <li>■ 已用空间</li> <li>■ 可用设备容</li> </ul>                      |
| 内存                                                | : 8192 RAM (MB)                                                                 |            |                                                                  |
| 服务标签/序列号                                          | : VMware-56 4d 25 73 4c 1b 25 b8-74 94 e7 af e1 00 38 b5 $\textcircled{2}$      |            | 80                                                               |
| 产品编号                                              | :-/                                                                             |            |                                                                  |
| 发货日期                                              | :                                                                               |            | 66                                                               |
| 截至日期                                              | :                                                                               |            |                                                                  |

# 3. 禁用软件

在桌面管理中,为限制用户安装非法或限制软件,可使用禁用软件功能,实现软件的自动卸载和限制安装。

进入资源清单,打开禁用软件,编辑自动卸载策略,添加禁用的软件。

| 查看       | ^ | 配置禁用软件                                                                                                    |                  |                |  |  |
|----------|---|----------------------------------------------------------------------------------------------------|------------------|----------------|--|--|
| 🖵 计算机    |   |                                                                                                    |                  |                |  |  |
| 言 硬件     |   | User requests for using a Pronibiled Software can be raised as lickets in ServiceDesk Plus for approval. Main E |                  |                |  |  |
| 💽 软件     |   | 自动加载策略未配置立即配置 启用软件的自动抑载和用户通知。                                                                                   |                  |                |  |  |
| ① 告警     |   |                                                                                                    | 林田校准的系统 田白達改 南   | +5-0           |  |  |
| 💽 资源清单报表 | * | 梁田田州代中 日如雨南新金山 日如田南教仪公室 交生                                                                                      | 1字用秋叶印始机 用广周水 甲  | 1100丈          |  |  |
| 应用控制     | ^ | 过滤条件: 所有禁用软件 *                                                                                                  |                  |                |  |  |
| Q 禁用软件   |   | +添加禁用软件 × 移除禁用软件 + 配置全局例外 位 配置告警                                                                                |                  | 全部:9   🤇       |  |  |
| 🗟 可执行块   |   | □ 软件名称 版本 安装                                                                                                    | 程序的类型 管理安装 ? 网络3 | 安装 卸载命令 ? 排除 ? |  |  |
|          |   | Adobe Acrobat Reader DC 15.007.20033 MSI                                                                        | 1 1              | 不适用 未配置        |  |  |
| 动作/设置    | ^ | Adobe Acrobat Reader DC 15.023.20070 MSI                                                                        | 0 0              | 不适用 未配置        |  |  |
| ♀ 扫描系统   |   | Adobe Acrobat Reader DC 18.011.20040 MSI                                                                        | 0 0              | 不适用 未配置        |  |  |

# 4. 禁止可执行文件

# 实现限制软件运行功能。 进入资源清单,打开可执行块,添加策略。

策略添加的两种方式:

 $\times$ 

# (1) 路径:通过可执行文件的名称添加,即限制该名称的文件执行。

| 可执行细节     |           | × |
|-----------|-----------|---|
| 应用名称*:    | QQ        |   |
| 块规则 🕐 :   | ● 路径 ● 散列 |   |
| 可执行文件名称*: | QQ.exe    |   |
|           | 添加取消      |   |

(2) 散列:通过上传可执行文件,限制该文件执行。优点:即使名称

#### 修改,也可限制执行。

可执行细节

| 应用名称*:     | QQ                                                               |  |
|------------|------------------------------------------------------------------|--|
| 块规则?:      | ◎ 路径 ● 散列                                                        |  |
| 版本*:       | 9.0.3.23729                                                      |  |
| 上传可执行文件*:  | 选择文件 QQ.exe                                                      |  |
| 文件大小:      | 71.44 MB                                                         |  |
| MD5散列:     | bb0fe5ef01db0a429211032c8daa652f                                 |  |
| SHA-256散列: | 96c1b12a77ec833ec66fc9f6994fe9587db5b6c83dc78b4d91f88ce3bd7d3c86 |  |
|            | 添加取消                                                             |  |

# 产品文档

关于更详细的说明可参见用户手册:

https://www.manageengine.cn/products/desktop-central/help/

- 在线演示: http://demo.desktopcentral.com/
- 产品网址: https://www.manageengine.cn/products/desktop-central/
- 联系电话: 4006608680
- 技术支持: support@manageengine.cn